## **Como configurar Hotmail en Outlook**

Una de las tantas tareas que tiene uno como usuario de internet, especialmente cuando el correo se usa para trabajar en la oficina, es la de configurar Hotmail en Outlook, el programa de administración de correos de Microsoft.

A todo esto, la gran noticia es que si es posible recuperar todos los mensajes de un correo Hotmail en Outlook, así que a continuación les voy a presentar todos los pasos ordenados para ejecutar esta configuración correctamente:

Nota: Para este ejemplo, logre configurar una cuenta Hotmail en Outlook 2007. Si lo que deseas es hacerlo en otra versión de Outlook, pues sigue la misma lógica ya que no hay mucha variación.

- Primer paso, entras a Outlook, das clic en el menú Herramientas y luego clic en la opción Configuración de la cuenta.

| 😔 Outlook para hoy - Microsoft Outlook |                                                                                |                    |        |    |              |   |  |  |
|----------------------------------------|--------------------------------------------------------------------------------|--------------------|--------|----|--------------|---|--|--|
| <u>A</u>                               | <u>A</u> rchivo <u>E</u> dición <u>V</u> er I <u>r</u> <u>H</u> erramientas Ad |                    |        |    |              |   |  |  |
|                                        | Enviar <u>y</u> recibir                                                        |                    |        |    |              |   |  |  |
|                                        | <u>B</u> úsque                                                                 | da instan          | tánea  |    | I            |   |  |  |
| 11                                     | Libreta                                                                        | de dire <u>c</u> o | iones. | (  | Ctrl+Mayús+B | P |  |  |
|                                        | Limpiez                                                                        | za <u>d</u> e buz  | ón     |    |              |   |  |  |
| 0                                      | Vaciar carpeta "Elementos eliminados"                                          |                    |        |    |              |   |  |  |
|                                        | Formularios                                                                    |                    |        |    |              |   |  |  |
|                                        | Macro •                                                                        |                    |        |    |              |   |  |  |
|                                        | Configu <u>r</u> ación de la cuenta                                            |                    |        |    |              |   |  |  |
|                                        | Centro de confi <u>a</u> nza                                                   |                    |        |    |              |   |  |  |
|                                        | Personali <u>z</u> ar                                                          |                    |        |    |              |   |  |  |
|                                        | Opciones correo-hotmail.net                                                    |                    |        |    |              |   |  |  |
|                                        | - E                                                                            | ementos            | enviad | 05 |              |   |  |  |

- Segundo paso, como vamos a configurar Hotmail en Outlook, tienes que hacer clic en el botón Nuevo.

| Co | Configuración de la cuenta                                            |  |  |  |  |
|----|-----------------------------------------------------------------------|--|--|--|--|
|    | Cuentas de correo electrónico<br>Puede agregar o quitar una cuenta. P |  |  |  |  |
|    | Correo electrónico Archivos de datos Fu                               |  |  |  |  |
|    | 🙀 Nuevo 🎌 Reparar 👕 Cambi                                             |  |  |  |  |
|    | Nombre                                                                |  |  |  |  |
|    | correo-hotmail.net                                                    |  |  |  |  |

- Tercer paso, verificas que esté seleccionada la opción correo electrónico de Internet, luego das clic en siguiente.

## Correo electrónico de Internet Conectar con su servidor POP, IMAP o HTTP para enviar y recibir mensaje Microsoft Exchange Conectar con Microsoft Exchange para tener acceso a su correo electrónic de voz. Otros Conectar con un servidor del tipo mostrado a continuación. Fax Mail Transport Servicio móvil de Outlook (Mensajería de texto). correo-hotmail.net

- Cuarto paso, llenas los datos solicitados como tu nombre, correo electrónico. Pero luego tienes que marca el check que ves abajo para configurar manualmente Hotmail en Outlook.

## Configuración automática de la cuenta

| Su nombre:                                                                         | Tu-nombre Tu-Apellido                              |  |  |  |
|------------------------------------------------------------------------------------|----------------------------------------------------|--|--|--|
|                                                                                    | Ejemplo: Yolanda Sánchez                           |  |  |  |
| Dirección de correo electrónico:                                                   | tu-usuario-correo@hotmail.com                      |  |  |  |
|                                                                                    | Ejemplo: yolanda@contoso.com                       |  |  |  |
| Contraseña:                                                                        | *******                                            |  |  |  |
| Repita la contraseña:                                                              | **********                                         |  |  |  |
|                                                                                    | Escriba la contraseña proporcionada por su proveed |  |  |  |
|                                                                                    |                                                    |  |  |  |
|                                                                                    |                                                    |  |  |  |
|                                                                                    | correo-hotmail.net                                 |  |  |  |
| Configurar manualmente las opciones del servidor o tipos de servidores adicionales |                                                    |  |  |  |

- Quinto paso, llena los datos de información del usuario como nombre y correo electrónico.

Completa los datos de información de servidor, para ello selecciona Tipo de cuenta POP3, en servicio de correo entrante pop3.live.com y en servicio de correo saliente smtp.live.com

En información de inicio de sesión, escribe tu dirección de correo electrónico Hotmail y tu contraseña de acceso.

Para continuar, necesitamos dar clic en el botón Más configuraciones ...

| Información sobre el usuario                                    |                               | Configuración de la cuenta de prueba                                                                         |
|-----------------------------------------------------------------|-------------------------------|----------------------------------------------------------------------------------------------------|
| Su nombre:                                                      | Tu-nombre Tu-Apellido         | Después de rellenar la información de esta pantalla, le<br>recomendamos que pruebe su quenta baciendo dic en |
| Dirección de correo electrónico:                                | tu-usuario-correo@hotmail.coi | el botón. (Requiere conexión de red.)                                                                        |
| Información del servidor                                        |                               | Probar configuración de la cuenta                                                                            |
| Tipo de cuenta                                                  | POP3 👻                        |                                                                                                    |
| Servidor de correo entrante:                                    | pop3.live.com                 |                                                                                                    |
| Servidor de correo saliente (SMTP):                             | smtp.live.com                 |                                                                                                    |
| Información de inicio de sesión                                 |                               |                                                                                                    |
| Nombre de usuario:                                              | tu-usuario-correo@hotmail.coi |                                                                                                    |
| Contraseña: *********                                           |                               | correo-hotmail.net                                                                                           |
| 📝 Record                                                        | ar contraseña                 |                                                                                                    |
| Requerir inicio de sesión utilizando<br>contraseña segura (SPA) | Autenticación de              | Más configuraciones                                                                                          |

- Sexto paso, en la pestaña Servidor de Salida, activa el check que dice Mi servidor de salida (SMTP) requiere actualización.

| General Servidor de salida                          | Conexión Avanzadas         |  |  |  |  |  |  |
|-----------------------------------------------------|----------------------------|--|--|--|--|--|--|
| Mi servidor de salida (SMTP) requiere autenticación |                            |  |  |  |  |  |  |
| Otilizar la misma configuración que mi servidor de  |                            |  |  |  |  |  |  |
| 🔘 Iniciar sesión utilizando                         |                            |  |  |  |  |  |  |
| Nombre de usuario:                                  |                            |  |  |  |  |  |  |
| Contraseña:                                         |                            |  |  |  |  |  |  |
| correo-hotmail.net 🗸 Recordar contraseña            |                            |  |  |  |  |  |  |
| Requerir Autentica                                  | ación de contraseña segura |  |  |  |  |  |  |

- Séptimo paso, en la pestaña Avanzadas, activa el check Este servidor precisa una conexión cifrada, en servidor de salida escribe 587 y por último verifica que el tipo de conexión cifrada seleccionada sea SSL.

Ahora, tienes que aceptar ese cuadro de diálogo y en el asistente de creación de cuenta de Outlook das clic en siguiente y luego finalizas.

| General Servidor de salida Conexión Avanzadas             |  |  |  |  |  |  |
|-----------------------------------------------------------|--|--|--|--|--|--|
| Números de puerto del servidor                            |  |  |  |  |  |  |
| Servidor de entrada (POP3): 995 Usar predeterminados      |  |  |  |  |  |  |
| Este servidor precisa una conexión cifrada (SSL)          |  |  |  |  |  |  |
| Servidor de salida (SMTP): 587                            |  |  |  |  |  |  |
| Usar el siguiente tipo de conexión cifrada: SSL           |  |  |  |  |  |  |
| Tiempo de espera del servidor                             |  |  |  |  |  |  |
| Corto                                                     |  |  |  |  |  |  |
| Entrega CORRECTION                                        |  |  |  |  |  |  |
| Dejar una copia de los mensajes en el servidor            |  |  |  |  |  |  |
| Quitar del servidor después 10 📩 días                     |  |  |  |  |  |  |
| Quitar del servidor al eliminar de 'Elementos eliminados' |  |  |  |  |  |  |

Cuando hayas finalizado el asistente verás que ya está configurada de tu cuenta de Hotmail en Outlook, algo así como la imagen que ves abajo.

| 🥁 Nuevo                       | 🔆 Reparar | 😭 Cambiar | 🕑 Estab | olecer cor | no predeterminado     | 🗙 Quitar     | +   | +        |
|-------------------------------|-----------|-----------|---------|------------|-----------------------|--------------|-----|----------|
| Nombre                        |           |           |         | Tipo       | correo-               | hotmail      | .ne | t        |
| tu-usuario-correo@hotmail.com |           |           |         | POP/SM     | (TTP (enviar desde es | ta cuenta de | man | era pred |

- Octavo paso, tienes que dar clic en el botón Enviar y Recibir para que compruebes que efectivamente puedes obtener todos los mensajes almacenados en tu cuenta de correo Hotmail dentro de Outlook.

| 😔 Outlook para hoy - Microsoft Outlook |                 |             |            |                      | correc            | o-hot   | mail.net |
|----------------------------------------|-----------------|-------------|------------|----------------------|-------------------|---------|----------|
| <u>A</u> rchivo                        | <u>E</u> dición | <u>V</u> er | I <u>r</u> | <u>H</u> erramientas | Acci <u>o</u> nes | 2       |          |
| <u>Nuevo</u>                           | -   🌐           | 📑 Env       | iar y      | re <u>c</u> ibir 👻 🔟 | Buscar en l       | ibretas | -        |
| Correo                                 |                 | ~           | ୍          | 🦻 Carpeta            | s person          | ales -  | Outlook  |

Cuando hayas recuperado los mensajes de Hotmail en Outlook verás algo parecido a la siguiente imagen.

....

| Correo «                                                                                                    | 🖻 Bandeja de entrada                                                       |  |  |  |  |  |
|----------------------------------------------------------------------------------------------------|----------------------------------------------------------------------------|--|--|--|--|--|
| Carpetas favoritas                                                                                                    | Buscar Bandeja de entrada 🛛 🔎 👻 🤅                                          |  |  |  |  |  |
| Bandeja de entrada (5) Elementos enviados                                                                                                    | Organizado por: Fecha Más nuevo encima 🔻                                   |  |  |  |  |  |
| Carpetas de correo 🌼                                                                                                    | Hace dos semanas                                                           |  |  |  |  |  |
| Discrete Todos los elementos de correo 🔹                                                                                                    | Equipo de Windows Live 19/09/2010                                          |  |  |  |  |  |
| Carpetas personales Sandeja de entrada (5)                                                                                                    | Hace tres semanas                                                          |  |  |  |  |  |
| Endeja de sanda Endeja de sanda | Equipo de Windows Live 17/09/2010<br>Restablecer la contraseña de Windows… |  |  |  |  |  |
| Elementos eliminados Elementos enviados                                                                                                    | Equipo de Windows Live 14/09/2010<br>Restablecer la contraseña de Windows  |  |  |  |  |  |
| Carpetas de búsqueda                                                                                                    | Equipo de Windows Live 13/09/2010<br>Restablecer la contraseña de Windows  |  |  |  |  |  |
| correo-hotmail.net                                                                                                    | 🖃 El mes pasado                                                            |  |  |  |  |  |
|                                                                                                    | El equipo de Hotmail 06/09/2010<br>Bienvenido a Windows Live Hotmail       |  |  |  |  |  |

Espero que sea de gran utilidad.